# How to use Adoration Pro

Click

(here you can log in, sign up for a weekly hour, become or find a sub)\*

- 1) **To log in** as an adorer select "Adorer Log In". Then:
  - a. to log in at your hour (scheduled adorer)
    - i. You can log in up to an hour early, or any time during your hour.
    - ii. During your hour, and the hour before, your name will be on the list that pops up
    - iii. just click on "Scheduled Adorer" then click on your name
  - b. to log in anytime using "Just Visiting"
    - i. You can log in at any time of any day
    - ii. At any hour (of any day) you can log in for that hour
    - iii. Select "Just Visiting" then type your name and a prayer intention

### 2) To sign up for a weekly hour

- a. Click on "Weekly Commitment" (hours & adorers will be listed)
- b. Click on "Sign Up" for the hour you want
- c. Enter your name, contact info, & preferences
- 3) **To become a sub** click in "Become a Sub" and enter the info
- 4) **To find a sub** click on "Find a Sub". Then:
  - a. Enter the password "subpass"
  - b. Select a method
  - c. Auto Sub Request (enter your name, email, date, hour)
    - i. then click on "Send Sub Request" (the system does the rest)
  - d. Manually Find a Sub..." (you will get two lists with names & contact info)
    - i. People who have volunteered to sub will be listed first (alphabetically)
    - ii. Scheduled Adorers will be listed next (by hour)
      - 1. Find people with the same hour as yours, and contact them to make sure someone will be there for your hour
  - e. **"Sub Request Log"** (click on this to see what sub requests have been made, and which have been resolved (sub assigned)

\*Please sign in online if you can. This will help us keep up, without needing to retype all the LOG info into a spreadsheet

#### 7 things you can now do with AdorationPro:

- 1) Log in for an hour of Adoration, any time, and any day.
- 2) Sign up for a weekly hour of Adoration (1pm, Fri to 7am, Sat; every week or less often)
- 3) Become a Sub and specify the hours you're available
- 4) Log in online for your hour\* (at your hour or before).
- 5) Find a sub (automatically or manually online)
- 6) Verify that someone with your same hour will be there if you can't
- 7) Get reminders each week (with a link to online "find a sub")

# Instrucciones para usar Adoration PRO

Adoration Pro es el sistema que usamos para programar las horas de Adoración Eucarística y en el que usted se puede anotar como Guardián para un día/hora cada semana (o con la frecuencia que usted desee), ser sustituto o solicitar un sustituto.

\*Es muy importante que se anote en este Sistema, esto nos ayuda a mantenernos al día, conseguir sustitutos fácil y rápidamente y evitar el tener que escribir la información en una hoja cada día.

Para entrar al sistema seleccione el botón encontrará las siguientes opciones:

y seleccione donde dice "Español",

- 1) Para ingresar seleccione "Adorador Inicia Sesión", encontrará dos opciones:
  - a. "Adorador Programado o Sustituto" para registrar su llegada el día/hora asignado.
    - por favor registre su llegada seleccionando su nombre en la lista, puede registrar su llegada hasta una hora antes de su turno o en cualquier momento durante su hora asignada.
  - b. "De visita" para registrar su llegada como visitante
    - Usted puede registrar su llegada a cualquier hora del día
    - Escriba su primer nombre, apellido, su intención de oración y selecciones "Enviar"
- 2) Para registrarse para una hora cada semana Seleccione "**Compromiso Semanal**" (aparecerán los días, las horas para Adoración y si ya hay personas registradas)
  - Localice la hora en que desea anotarse y seleccione "Registrate"
  - Escriba su información, seleccione su "Preferencia de mensaje" (recordatorio) ya sea por correo electrónico "E-mail" o por mensaje de texto "Text SMS" y "Con qué frecuencia" desea asistir (escoja de las opciones que se muestran) y seleccione "Regístrate"
- 3) **"Convertirse en un Sustituto"** Si desea añadirse a la lista de sustitutos y recibir notificaciones cuando alguien solicite un sustituto(a) seleccione ésta opción, ingrese su información y seleccione "Regístrate". Usted también podrá indicar su disponibilidad.
- 4) Seleccione **"Encuentra un Sustituto"** cuando desee solicitar un sustituto, escriba la Contraseña **subpass** y seleccione "Iniciar Sesión", seleccione de:
  - a. **Solicitud de Sustitución Automática:** escriba sus datos, la fecha y la hora en que necesita que alguien lo sustituya y selecciones "Enviar". El sistema enviará la solicitud a todas las personas registradas como Sustituto.
  - b. Encuentre un sustituto de una lista: podrá ver la lista de sustitutos disponibles (por orden alfabético de su apellido) o escoger de las listas por día, y contactar a alguien que lo pueda sustituir y/o asegurarse que otra(s) personas anotadas el mismo día/hora estarán presentes.
  - c. **Registro de sustitutos:** aquí puede ver las solicitudes que se han hecho y cuales ya han sido resultas.

### 7 cosas que USTED puede hacer con AdorationPro:

- 1) Anotarse a una hora de adoración, en cualquier momento y en cualquier día.
- 2) Registrarse como Guardián para una hora semanal (de la 1 pm del viernes a las 7 am los sábados; cada semana o con menos frecuencia)
- 3) Anotarse como sustituto indicando los días de la semana y el horario en que podría estar disponible
- 4) Poder registrar su llegada hasta una hora antes de su hora asignada.
- 5) Encontrar un sustituto de manera automática
- 6) Verificar si alguien más se anotó a la misma hora que usted (sobre todo si va a llegar tarde)
- 7) Recibir correos/mensajes de texto recordatorios (con el enlace para buscar sustituto)